# データ通信サービスを利用する

## ライフィニティを利用する

自宅のライフィニティ対応の設備を遠隔操作 できます。

 ライフィニティの設定をしてください。 (1127200ページ)

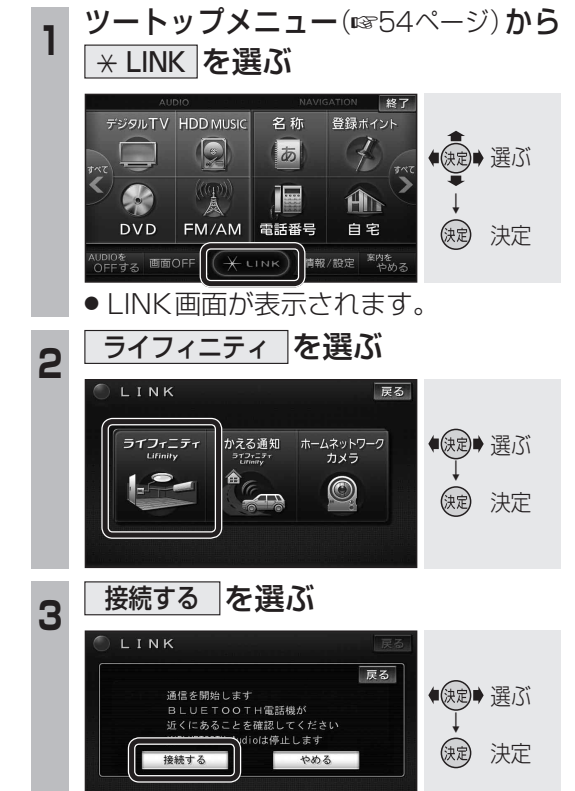

ライフィニティ画面が表示されます。

#### ライフィニティの基本操作

●サービスのご契約内容により、画面や操作が 異なります。詳しくはライフィニティのサービス ガイドブックでご確認ください。

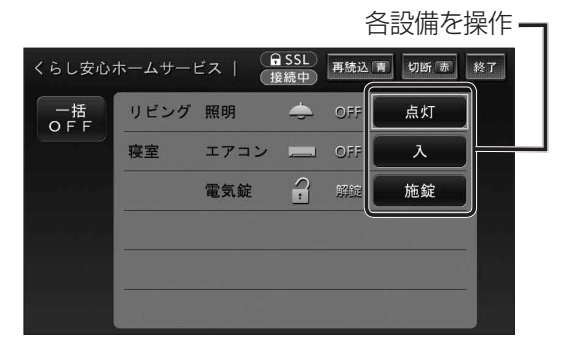

 ● 設備を遠隔操作した場合、画面で設備の状態 を確認してください。 ●ブラウザの操作について(■203ページ)

ホームネットワークカメラを 利用する

別売のホームネットワークカメラ(BL-C111/ C131)に接続して、車内から自宅の様子(静止 画)を確認できます。

 ホームネットワークカメラの設定をしてく ださい。(☞200ページ)

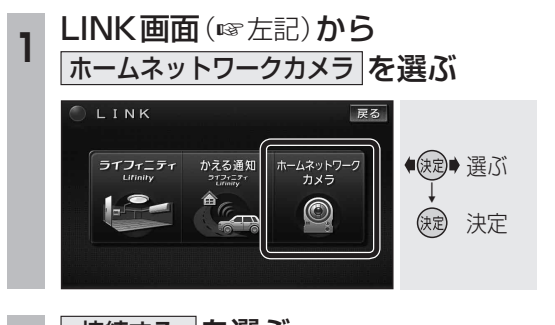

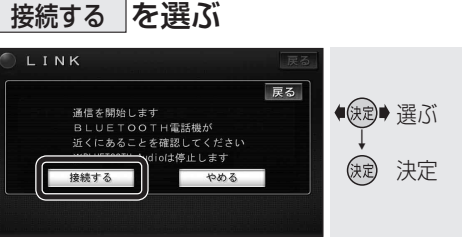

- ホームネットワークカメラ画面が表示 されます。
- 接続時には、ユーザー名とパスワード を入力してください。

### ホームネットワークカメラの基本操作

 ホームネットワークカメラの機種により、画面 や操作が異なります。詳しくはホームネット ワークカメラの取扱説明書でご確認ください。

#### (画面例:BL-C111の場合)

2

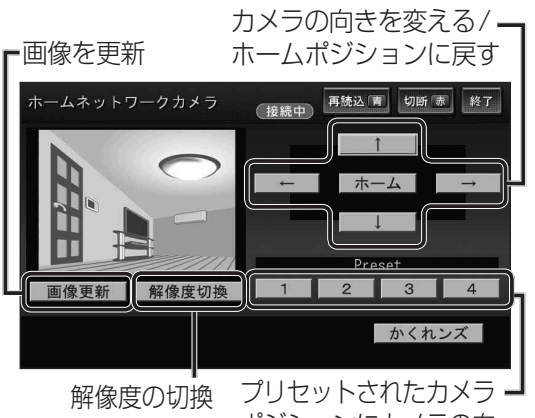

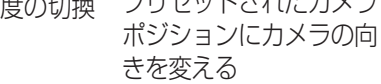

れます。 「ASSL:SSL保護されたページへのアクセス中 通信中:データ通信中 (接続中):ダイヤルアップ接続中 日 SSL 接続中 再読込 青 切断 赤 終了 らし安心ホームサービス 一括 リビング 照明 寫室 エアコン OFF 雷気錠 再読込みする 再読込を選ぶ ●情報の再読込みをします。 ● 通信が切断されている場合は、接続して 再読込みをします。

ブラウザの操作

ライフィニティやホームネットワークカメラ

の画面ではインターネットブラウザが表示さ

点灯

施錠

┌──押す

\_\_\_\_ 押す

#### 通信を切断する

- 切断を選ぶ
- 通信を切断します。

ブラウザを終了する 「タッチ操作のみ`

### 終了 を選ぶ

- ブラウザを終了します。
- ●通信終了後は、通信が切断されている ことを必ず確認してください。

### (お知らせ)

● 本製品は、インターネット機能ソフトウェアと して株式会社ACCESSのNetFront Browser を搭載しています。

## ACCESS NetFront Browser

● 本製品のソフトウェアの一部分に、Independent JPEG Groupが開発したモジュールが含まれて います。

## かえる通知を送信する

帰宅中に、車から自車位置情報を自宅や家族 の携帯電話などに通知できます。 また、目的地を自宅に設定している場合、自 宅までの距離、到着予想時刻も通知します。 ライフィニティの設定をしてください。

(☞200ページ)

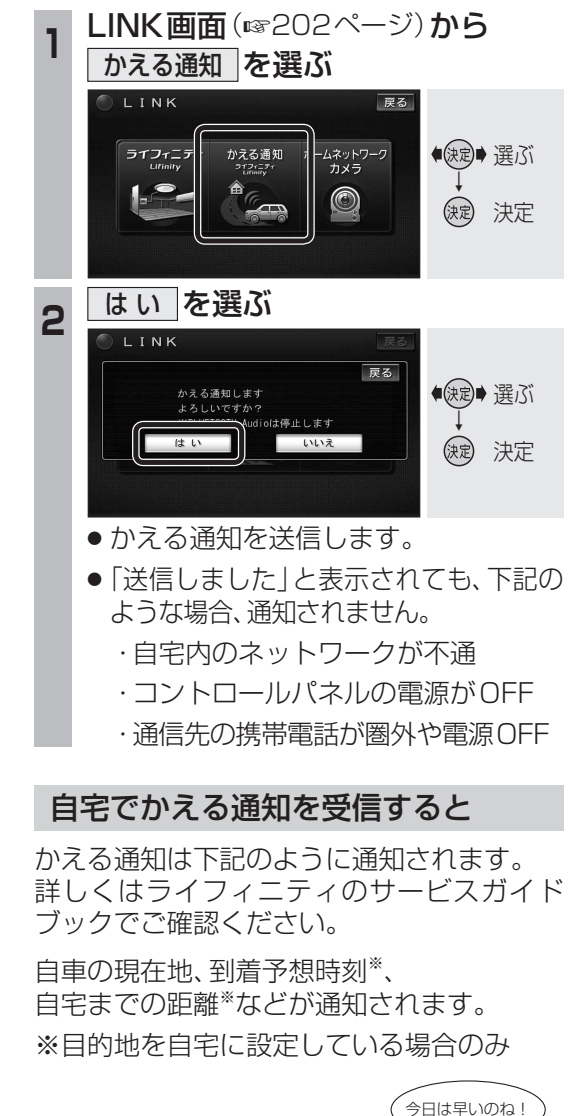

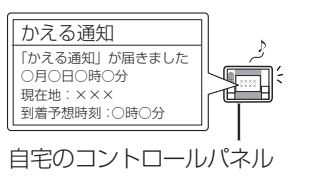

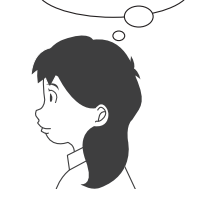

## 「お知らせ)

●かえる通知の送信先として家族のメールアド レスを設定している場合、メールでかえる通知 を受信できます。

通話・通信

デ

タ通信サービスを利用する